# O Instagramの始め方・使い方 <sup>アプリ (Android)</sup> <sup>ネ和6年10月</sup>

| <u>1.ダウンロードする ・・・・・・・・・・・・・・・・・・・・・・・・・・・・ 3</u>       |
|--------------------------------------------------------|
| 2.アカウントを作成する ・・・・・・・・・・・・・・・・・・・・・・・・・・・・ 5            |
| <u>3.投稿する ・・・・・・・・・・・・・・・・・・・・・・・・・・・・・・・・・・ 9</u>     |
| <u>3.投稿する(フィード投稿編) ・・・・・・・・・・・・・・・・・・・・・・・・・・・ 10</u>  |
| <u>3.投稿する(リール投稿編) ・・・・・・・・・・・・・・・・・・・・・・・・・・・・ 13</u>  |
| <u>4.メッセージを送信する ・・・・・・・・・・・・・・・・・・・・・・・・・・・・・・・ 17</u> |

#### 1.ダウンロードする

18:17 箇 ⑥ 🕸 🖇 奈 淵 แ! แ! 44 Play ストア Q 検索 Link ·<u>Y</u> 

①ホーム画面から 「Play ストア」を開 く。

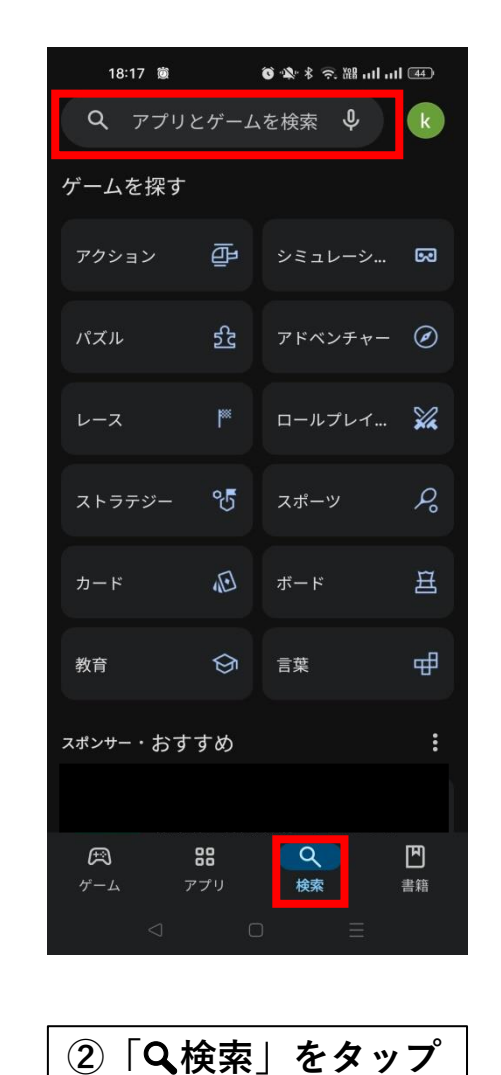

し検索画面を開く。

③検索バーをタップ。

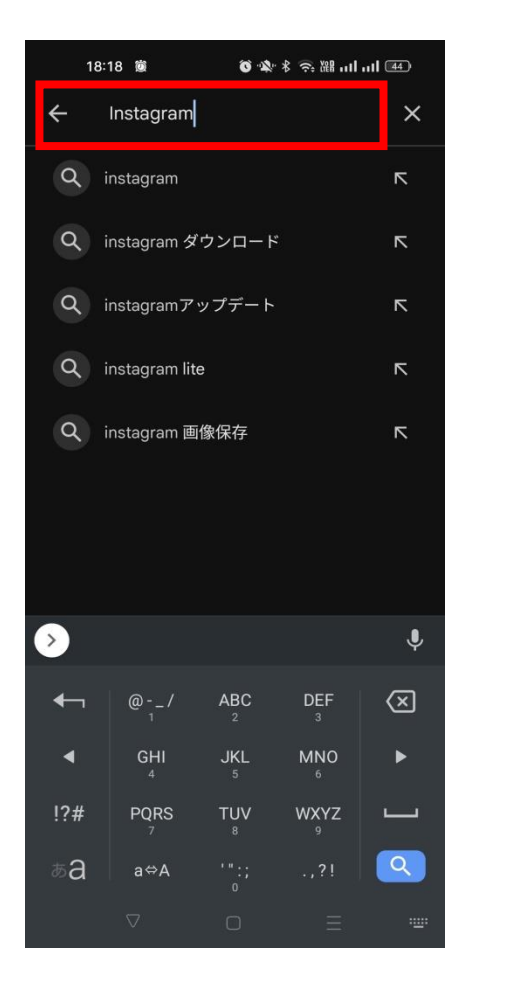

④「Instagram」と入 カし検索。

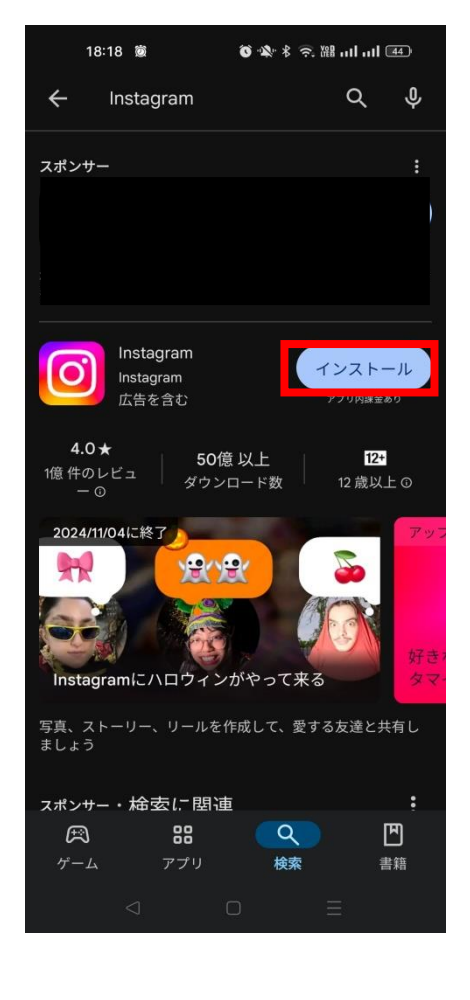

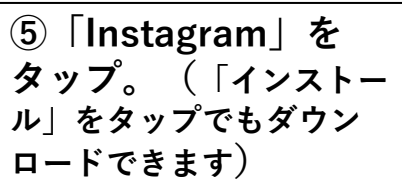

### 1.ダウンロードする

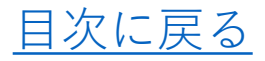

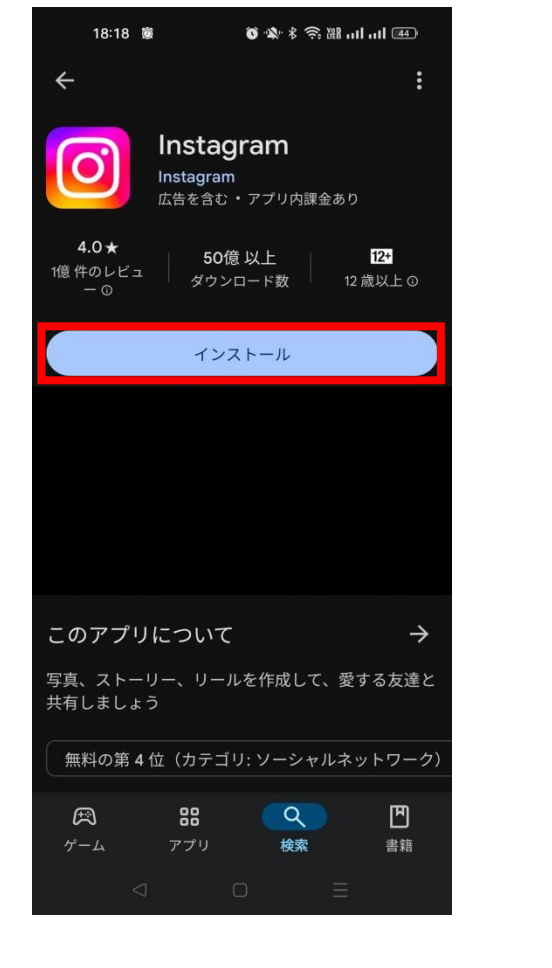

| 18:19   | 2                              | ·器:佘路·多器·                          | 1 11 44       |
|---------|--------------------------------|------------------------------------|---------------|
| ÷       |                                |                                    | :             |
| Ő       | Instagr<br>Instagram<br>広告を含む・ | <b>でam</b><br>アプリ内課金あ <sup>り</sup> | 2             |
| כעדעת   | ストール                           | 開く                                 |               |
| スポンサー・ま | らすすめ                           |                                    | •             |
|         |                                |                                    |               |
|         |                                |                                    |               |
|         |                                |                                    |               |
| その他のお   | すすめアフ                          | プリ                                 | $\rightarrow$ |
|         |                                |                                    |               |
|         |                                |                                    |               |
| Ē       | 00                             | 0                                  | Ē             |
| ゲーム     | アプリ                            | 検索                                 | 書籍            |
|         | C                              | Ξ                                  |               |
|         |                                |                                    |               |

⑥「インストール」を タップ。ダウンロード が終わるまで待つ。

| 7 | 「開く」 | をタップ。 |
|---|------|-------|
|   |      |       |
|   |      |       |

# 2.アカウントを作成する

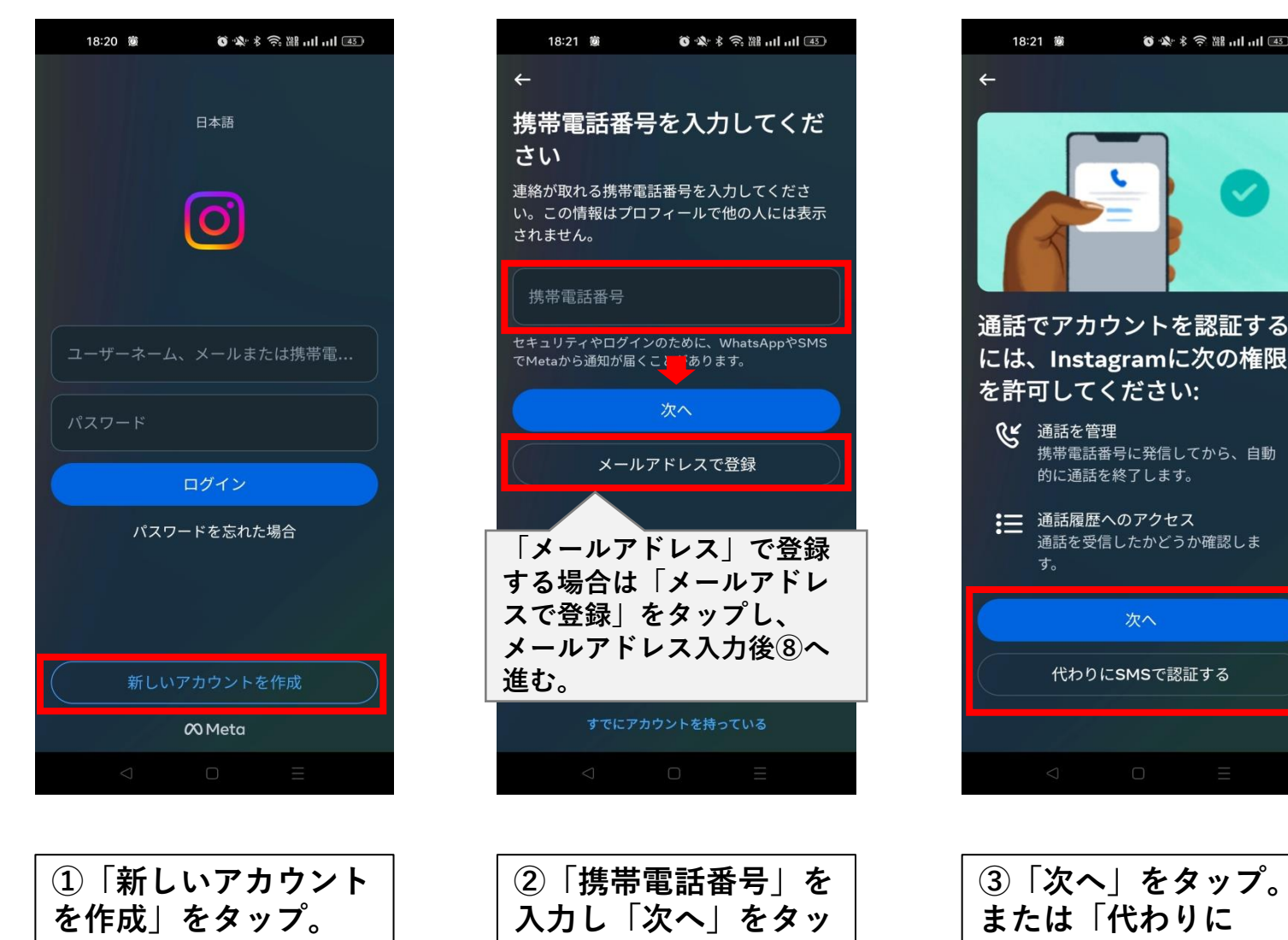

プ。

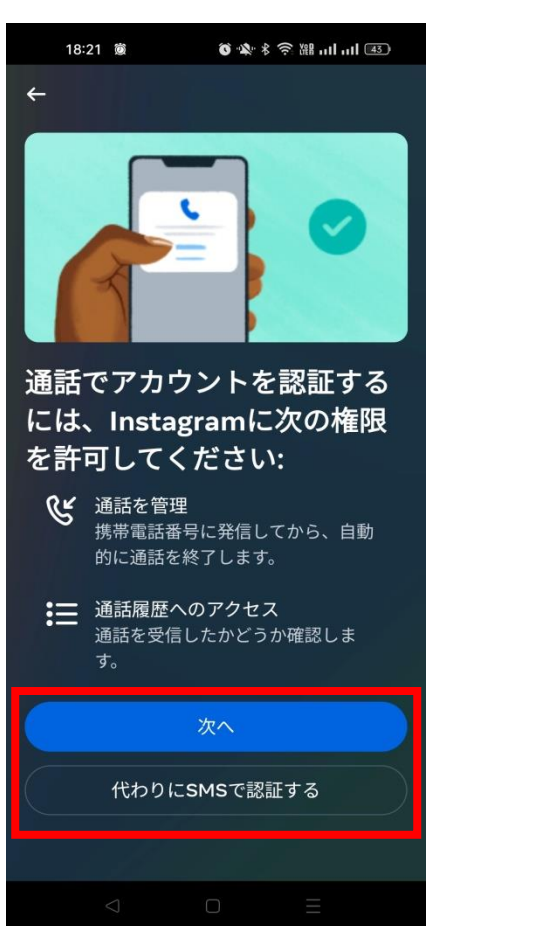

SMSで認証する| を

タップ。

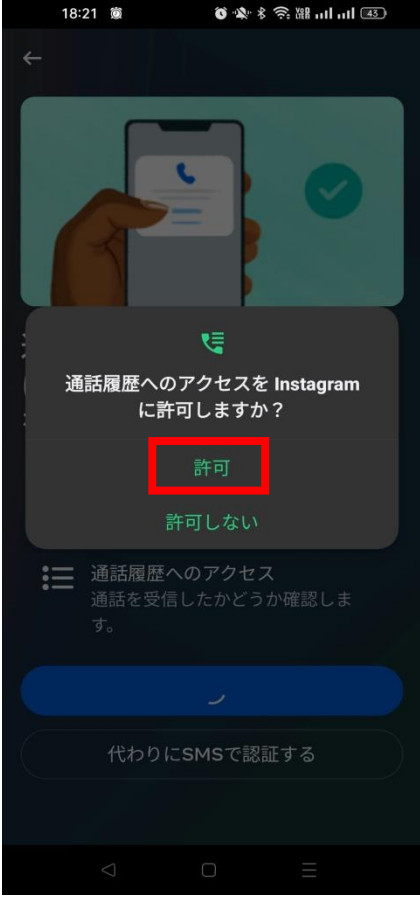

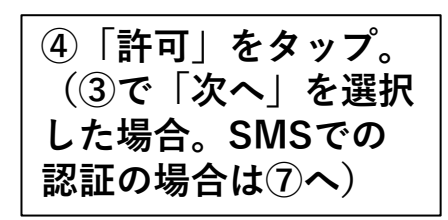

# 2.アカウントを作成する

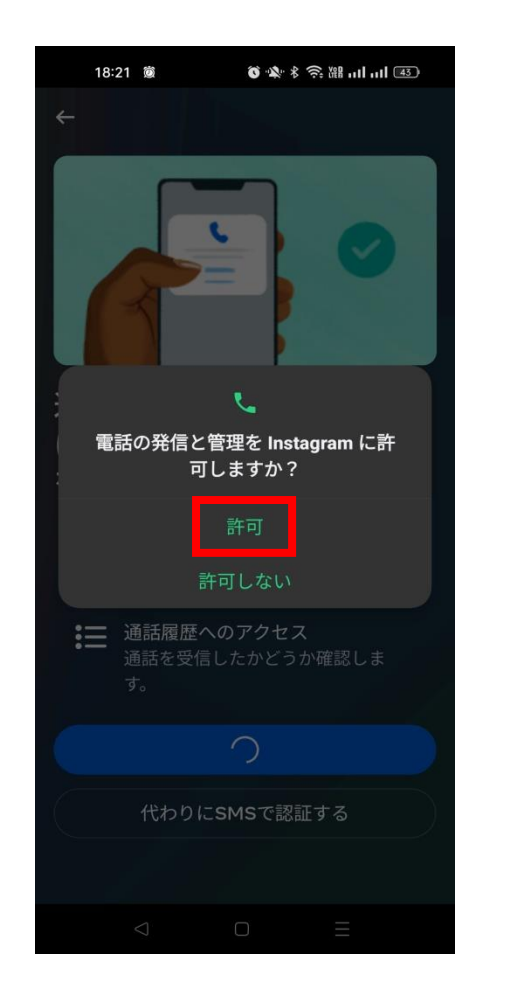

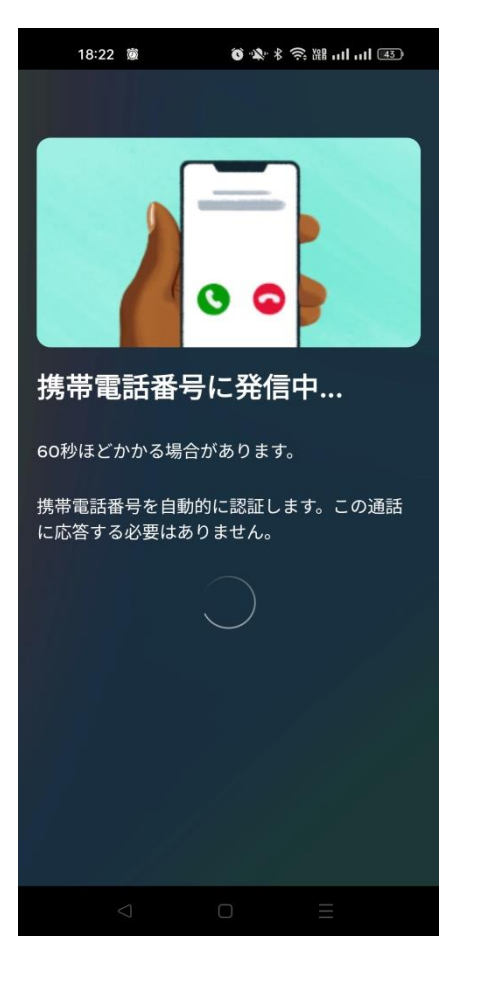

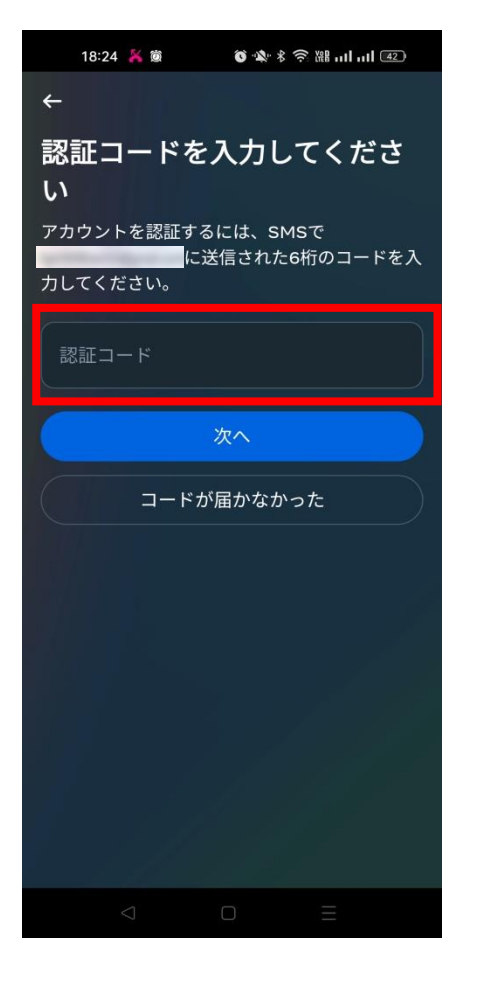

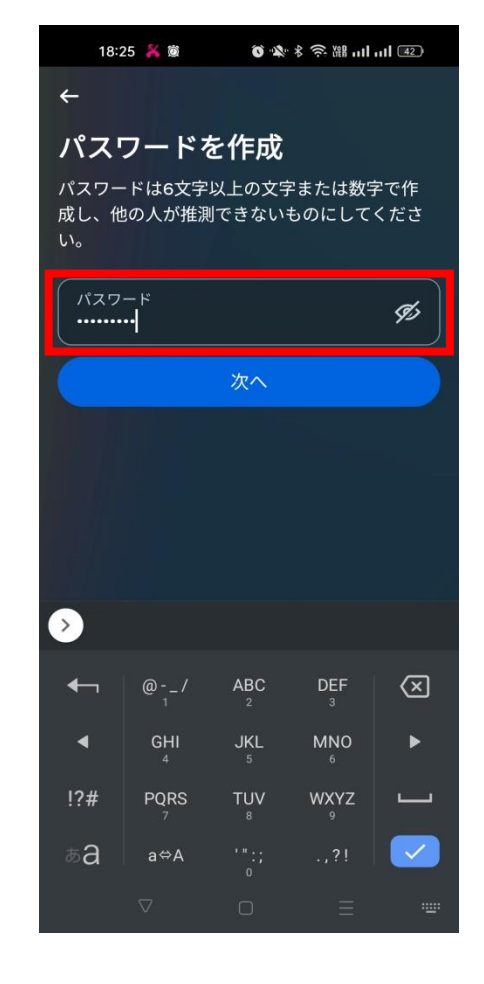

⑧「パスワード」を入

カし「次へ」をタップ。

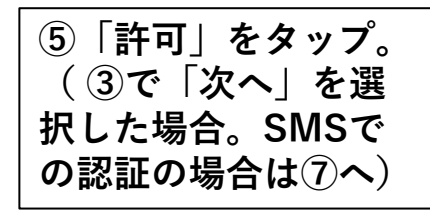

⑥そのまま待つ。 (③で「次へ」を選 択した場合。 SMSで の認証の場合は⑦へ)

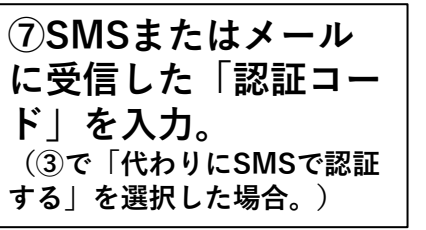

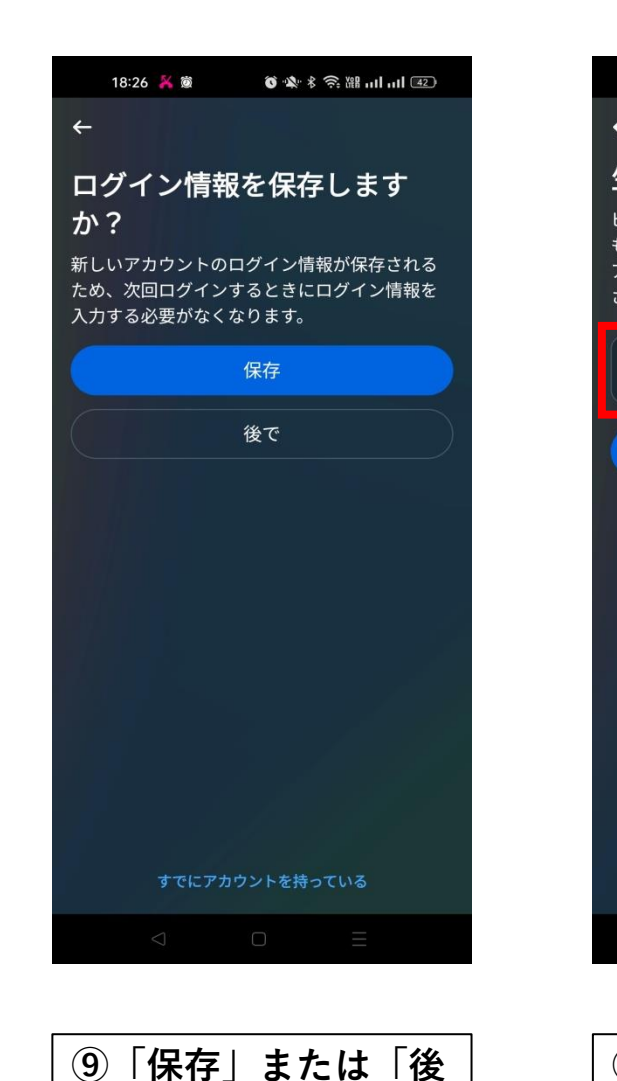

で」どちらかをタップ。

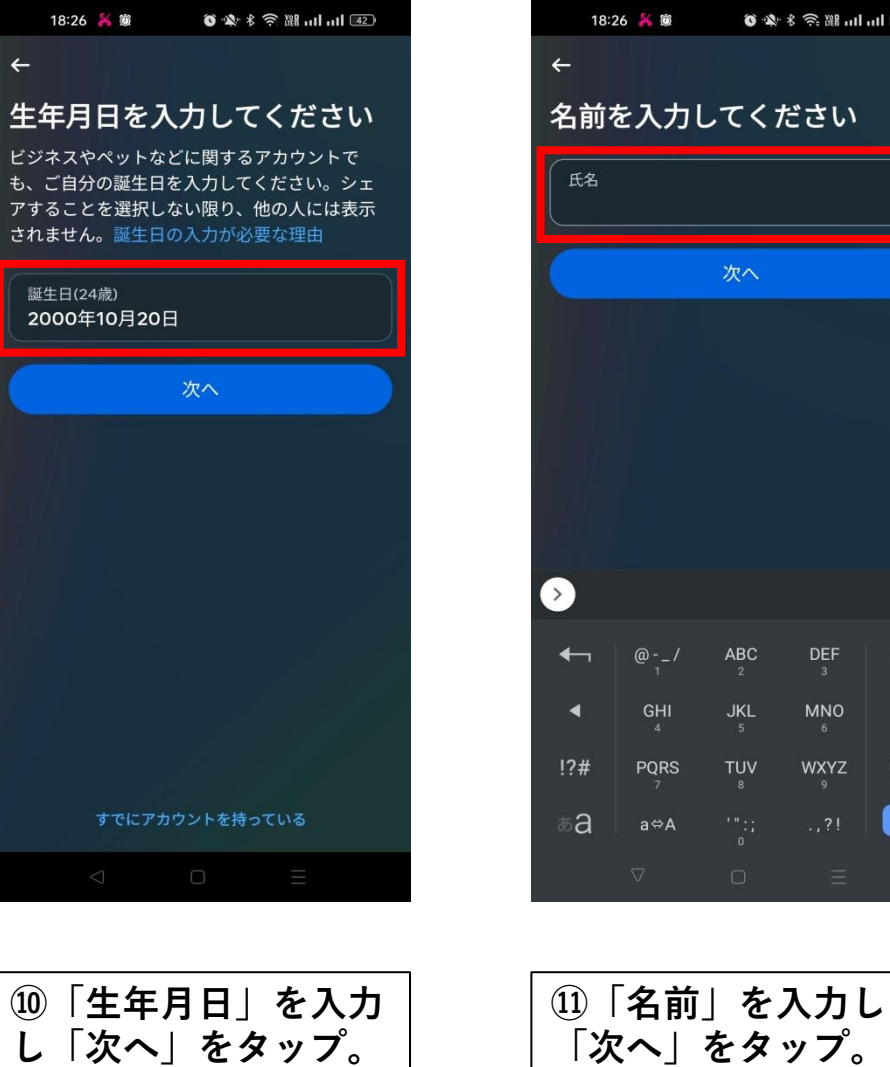

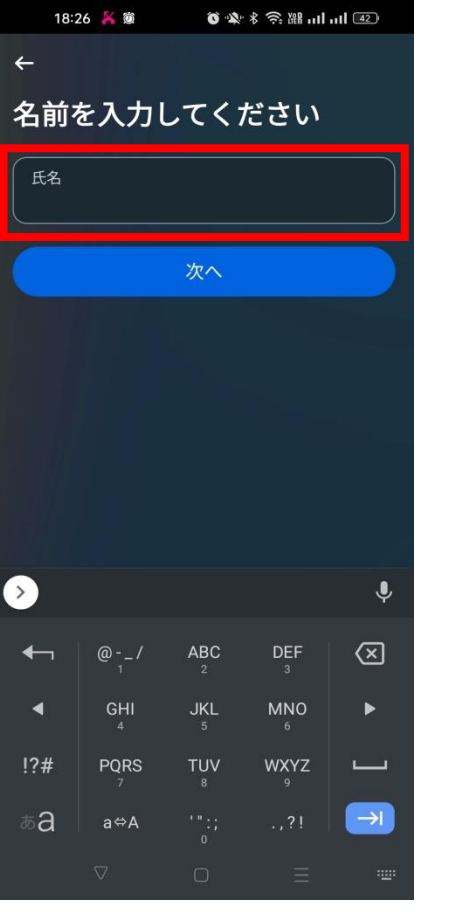

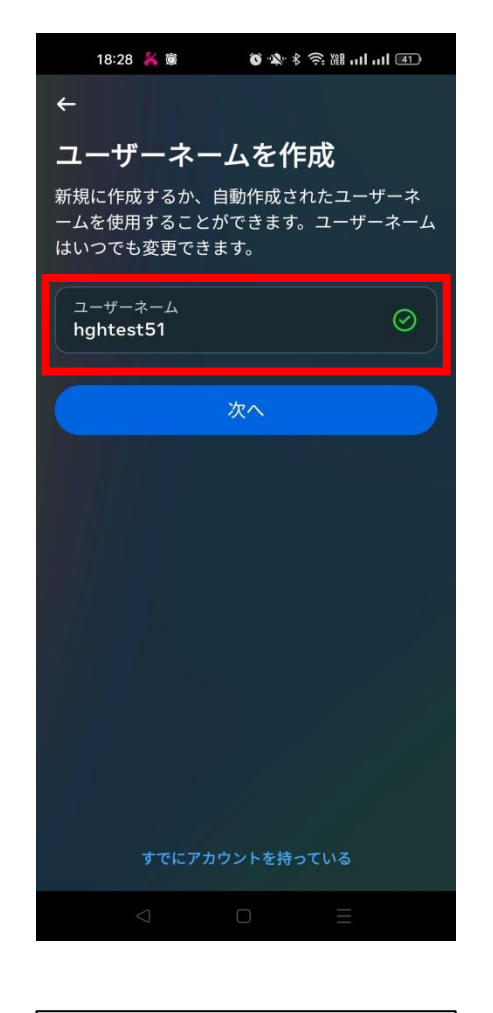

12「ユーザーネーム」 を入力し「次へ」を タップ。

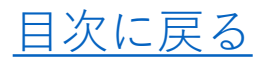

| 18:28 👼                                                     | Õ 🕸 8                                           | ŝ ≌ '11 '11                           | 41                             |
|-------------------------------------------------------------|-------------------------------------------------|---------------------------------------|--------------------------------|
| ÷                                                           |                                                 |                                       |                                |
| Instagram<br>シーに同意                                          | の利用規<br>する                                      | 約とポリ                                  | IJ                             |
| サービスの利用者;<br>Instagramにアッ<br>す。詳しくはこち                       | があなたの連<br>プロードしてい<br>ら                          | 絡先情報を<br>いる場合が <i>あ</i>               | うりま                            |
| [ <b>同意する</b> ]をタッフ<br>成と、Instagramの<br>一、Cookieポリシ         | プすることで、<br>D規約、プラ・<br>一に同意する                    | アカウント<br>イバシーポリ<br>ものとしま              | の作<br> シ<br>す。                 |
| プライバシーポリ<br>れた際にMetaが取<br>されています。この<br>提供、パーソナラ<br>これには広告も含 | シーに、アカ<br>(得する情報の<br>の情報は例え)<br>イズ、改善な<br>まれます。 | ウントが作成<br>D利用方法が<br>ば、Meta製<br>どに利用され | <sup>戊さ</sup><br>記載<br>品の<br>い |
|                                                             | 同意する                                            |                                       |                                |
|                                                             |                                                 |                                       |                                |
|                                                             |                                                 |                                       |                                |
| すでにア                                                        | カウントを持っ                                         | っている                                  |                                |
|                                                             |                                                 |                                       |                                |
|                                                             |                                                 |                                       |                                |

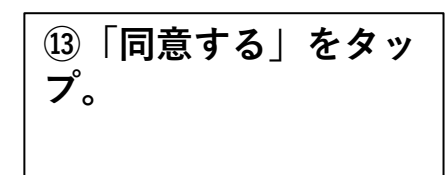

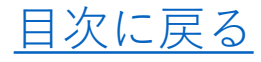

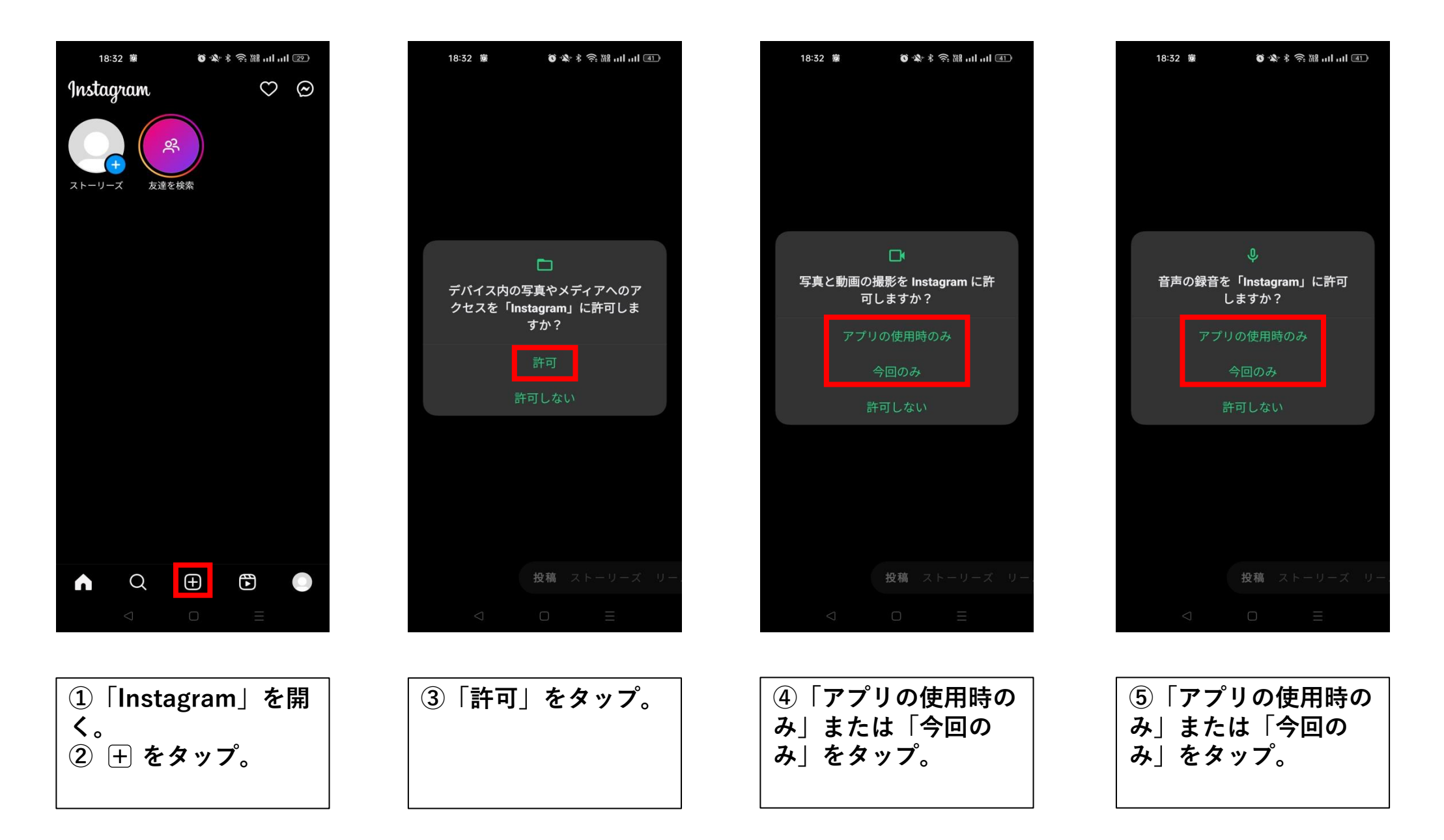

#### 3.投稿する(フィード投稿編)

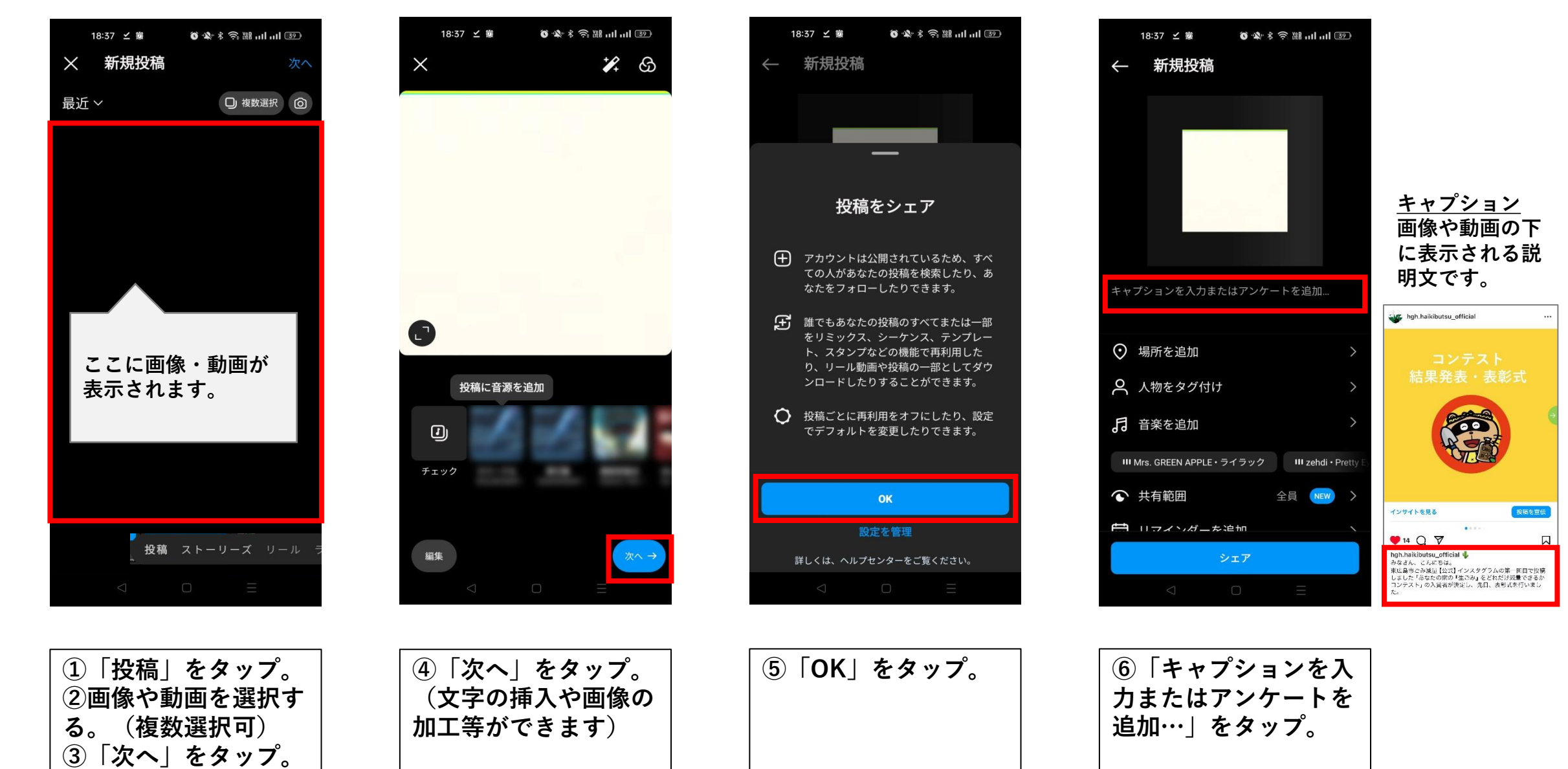

#### 3.投稿する(フィード投稿編)

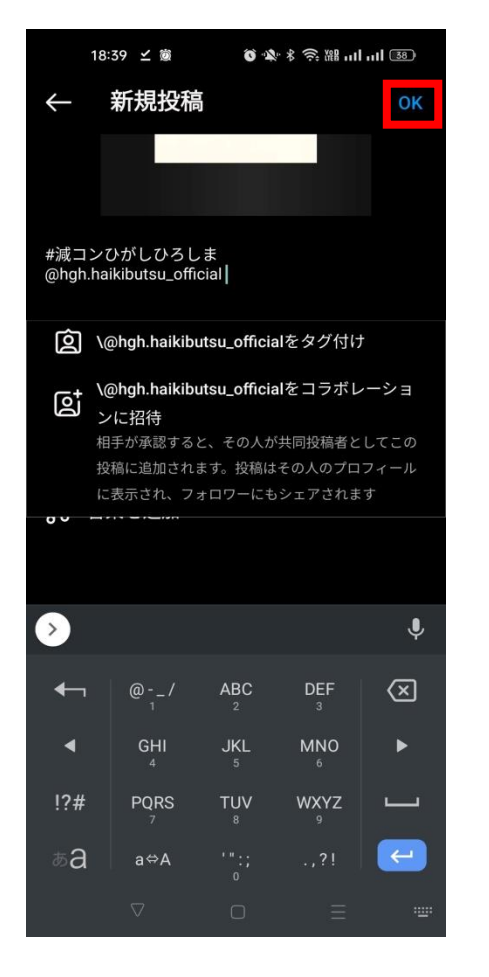

⑦投稿内容を入力し終

えたら「OK」をタッ

プ。

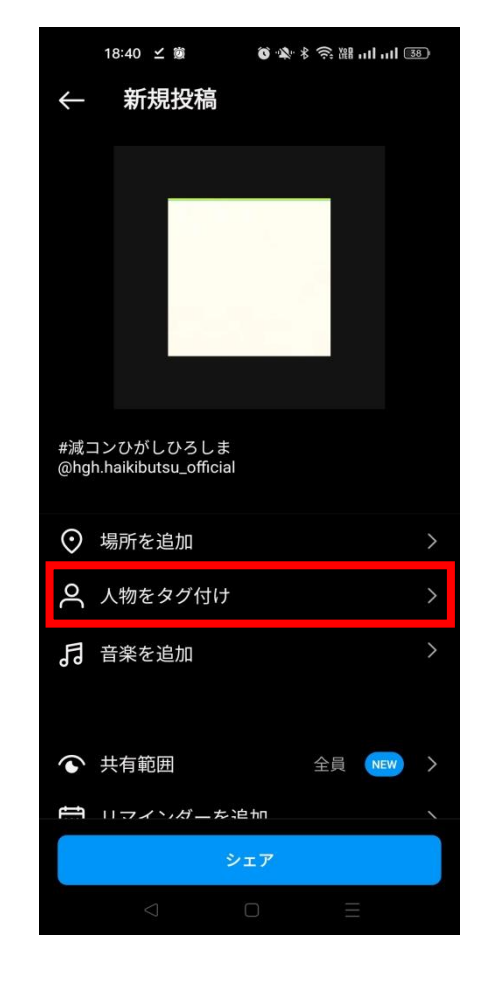

⑧「人物をタグ付け」

をタップ。

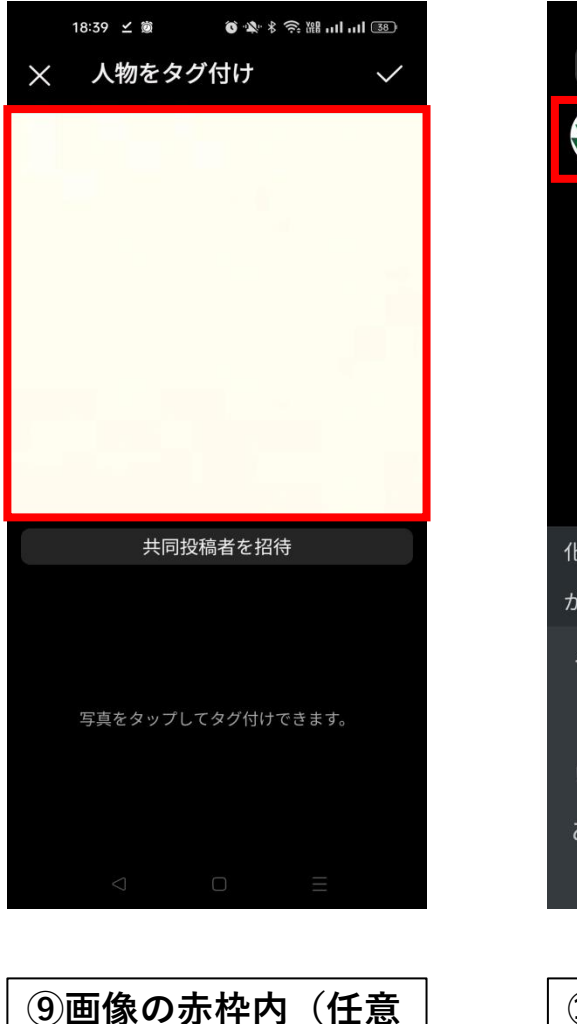

の場所)をタップ。

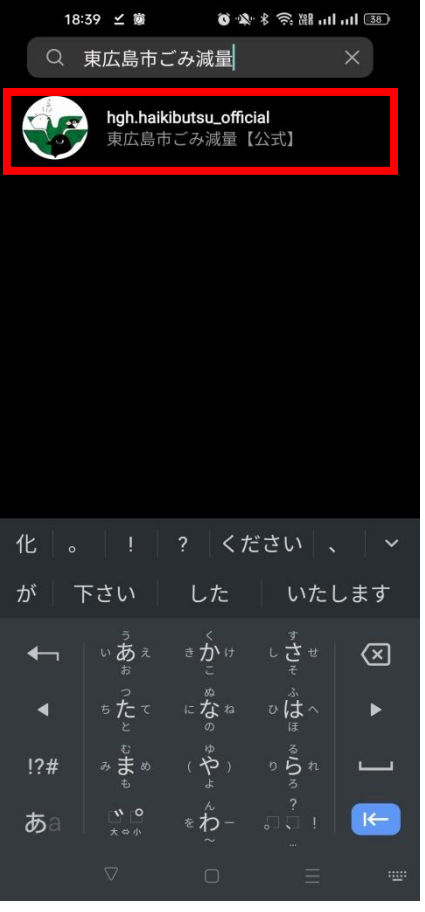

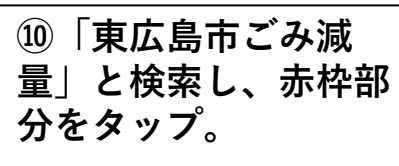

# 3.投稿する(フィード投稿編)

|--|

| 18:40 ビ 👼 🛛 🖄 水 🛜 溜 山口 📧                  |  |
|-------------------------------------------|--|
| ────────────────────────────────────      |  |
|                                           |  |
|                                           |  |
|                                           |  |
|                                           |  |
| hgh.haikibutsu_official                   |  |
|                                           |  |
| 0                                         |  |
| 共同投稿者を招待                                  |  |
| タグ                                        |  |
| hgh.haikibutsu_official ×<br>東広島市ごみ減量【公式】 |  |
|                                           |  |
|                                           |  |
|                                           |  |
|                                           |  |

| 1            | 8:40 🗹 👼 🛛 🔞 🕸 🕯 🕅 대 대 🝱        | D |
|--------------|---------------------------------|---|
| $\leftarrow$ | 新規投稿                            |   |
|              |                                 |   |
|              |                                 |   |
|              |                                 |   |
|              |                                 |   |
|              |                                 |   |
|              |                                 |   |
| #減コン         | マひがしひろしま                        |   |
| @hgh.h       | aikibutsu_official              |   |
| ⊙ 場          | 昜所を追加                           | > |
| ሪ ^          | 、物をタグ付け hgh.haikibutsu_official | > |
| る。           | 音楽を追加                           | > |
|              |                                 |   |
| ĵ<br>€ #     | <b>共有範囲</b> 全員 NEW              | > |
| t i          | コインガーを追加                        |   |
|              | シェア                             |   |
|              |                                 |   |
|              |                                 |   |

① 「✓(チェックマー ク)」をタップ。

**⑫「シェア」をタップ。** 投稿完了

3.投稿する(リール投稿編)

右側にあるため、スラ

イドすると出てきます。

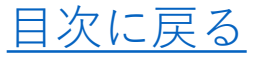

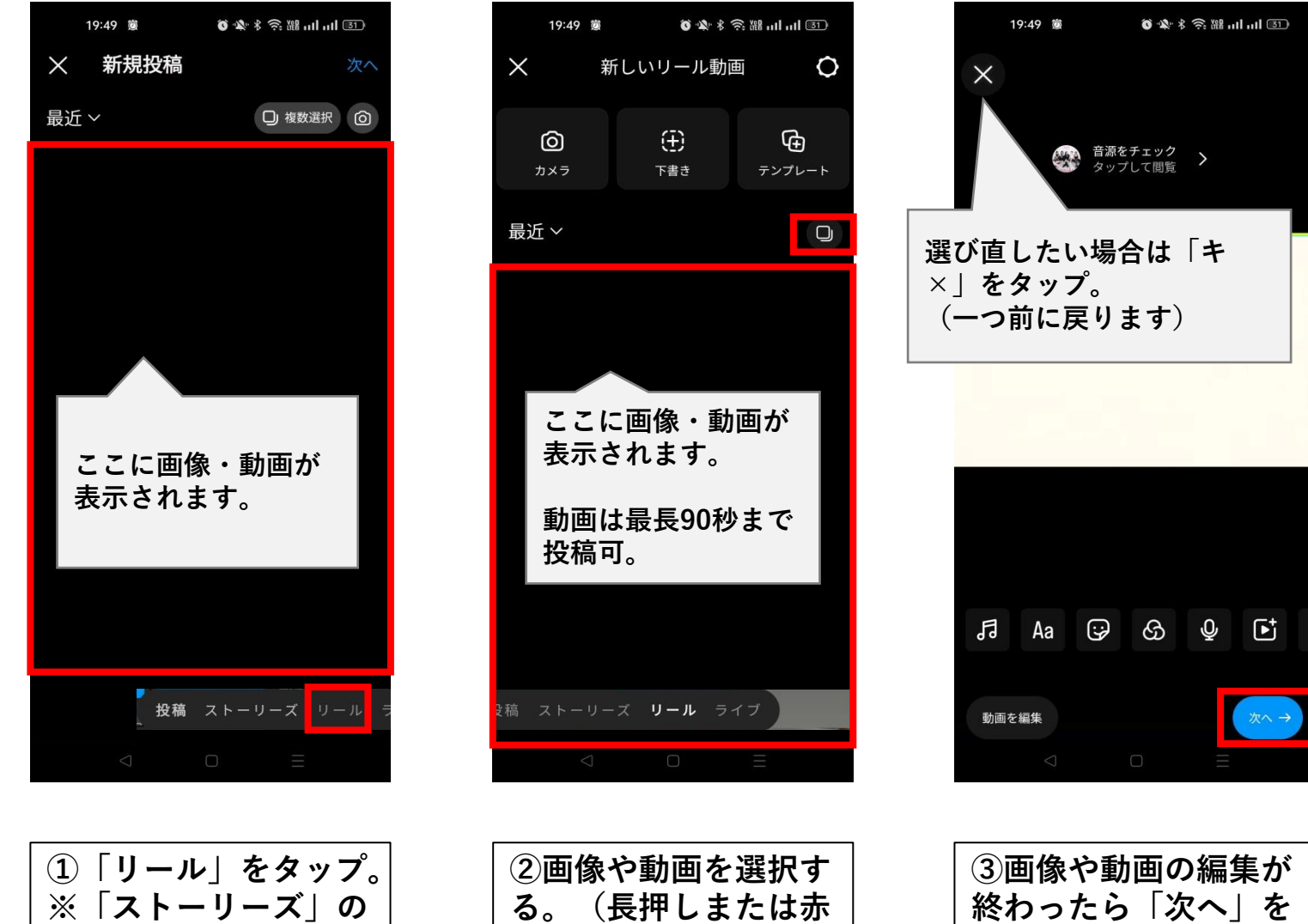

選択可)

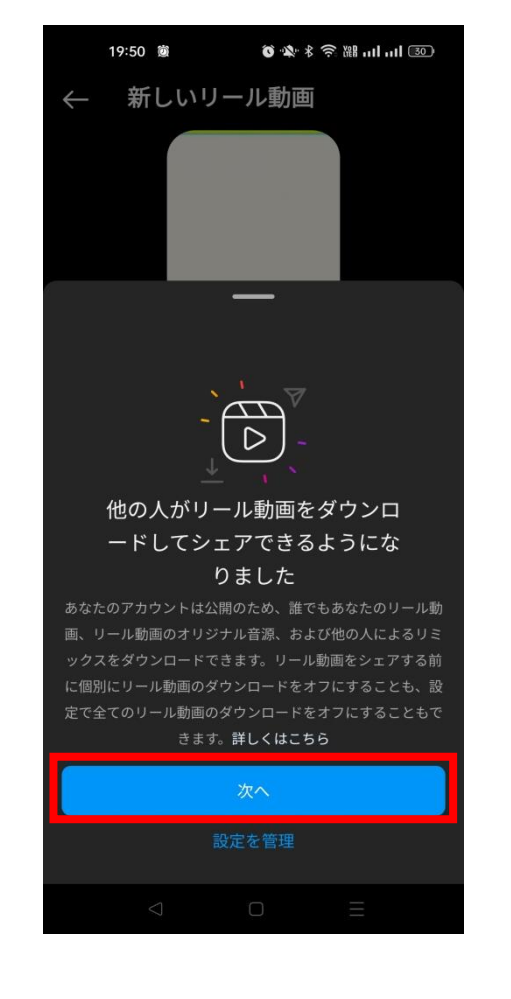

④「次へ」をタップ。

枠部分をタップで複数

③画像や動画の編集が 終わったら「次へ」を タップ。

3.投稿する(リール投稿編)

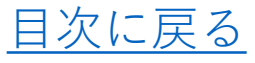

14

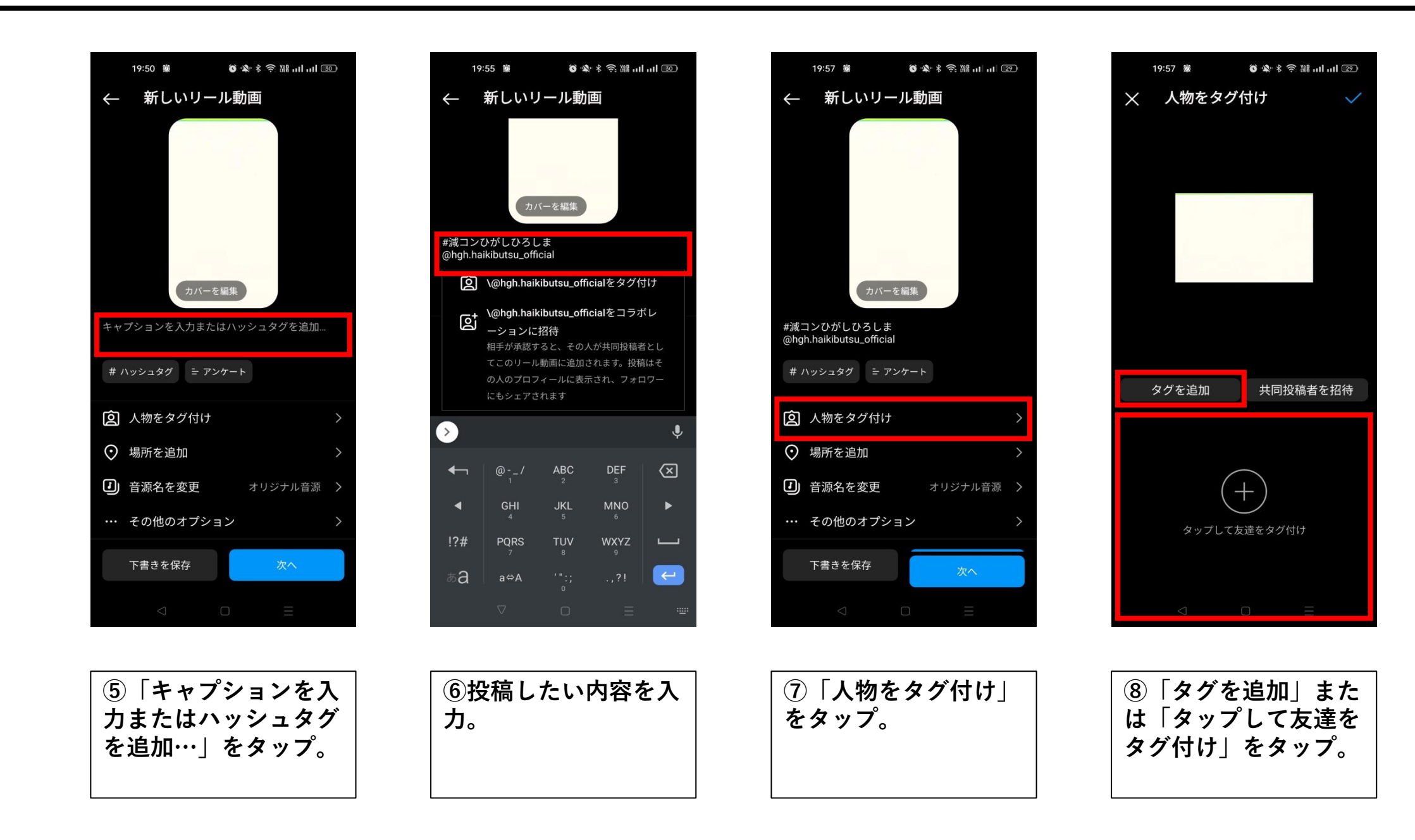

目次に戻る

#### 3.投稿する(リール投稿編)

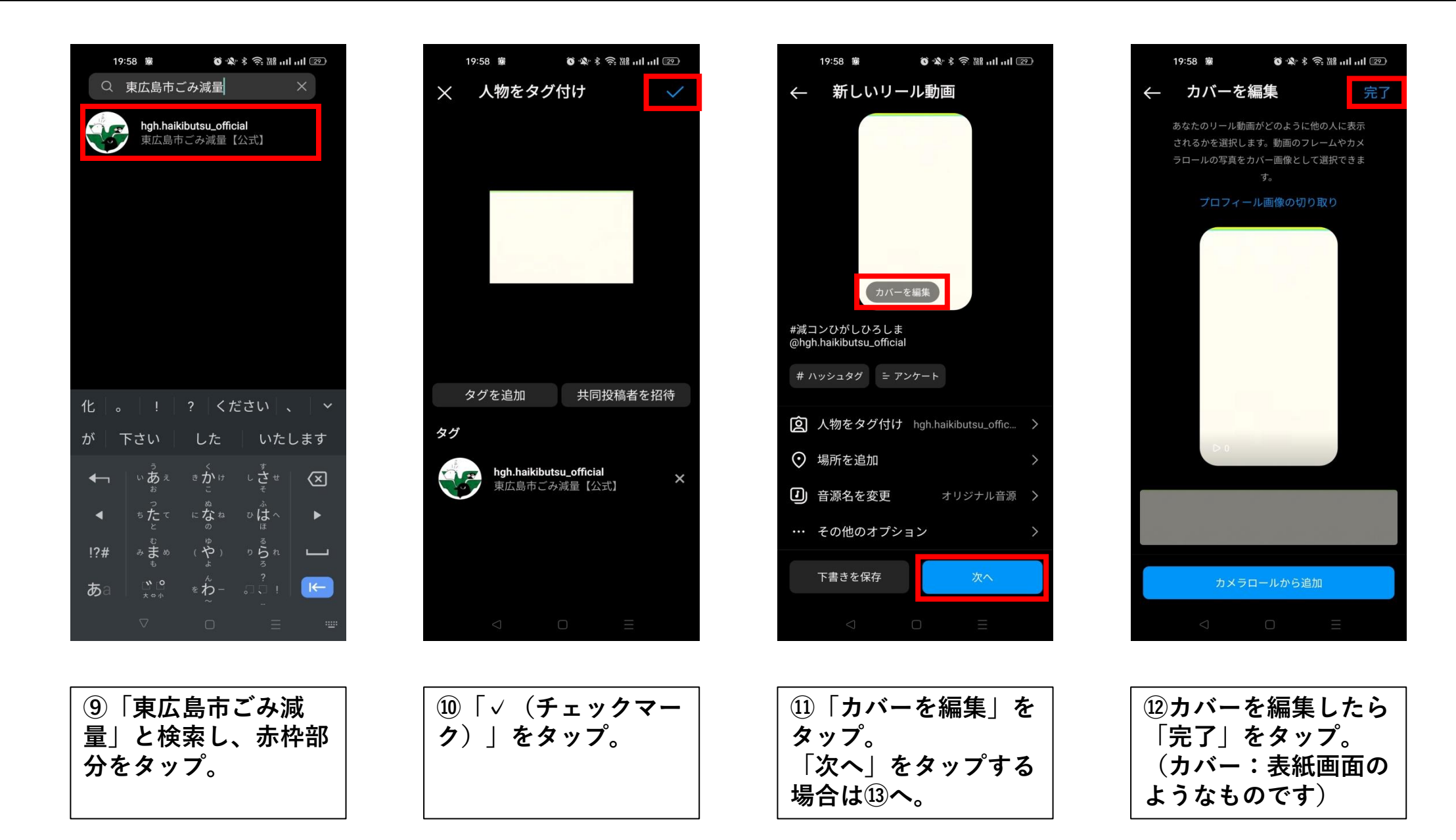

15

3.投稿する(リール投稿編)

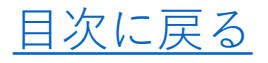

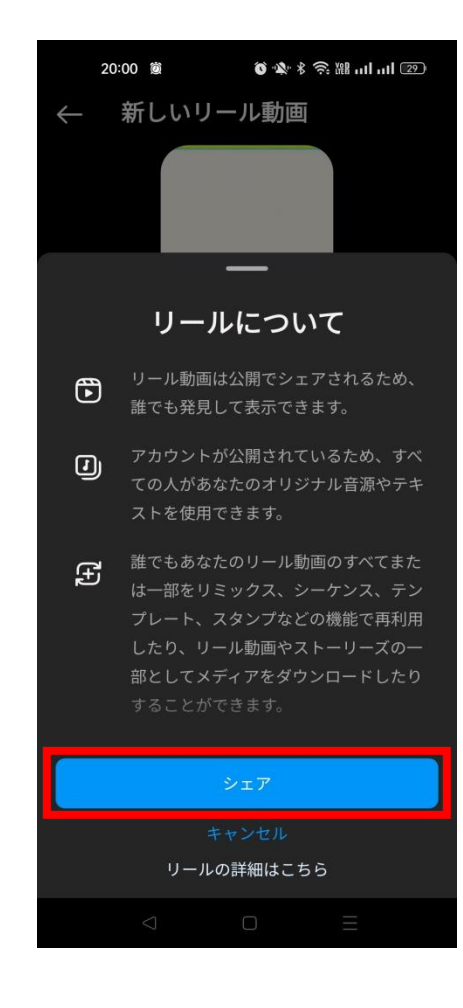

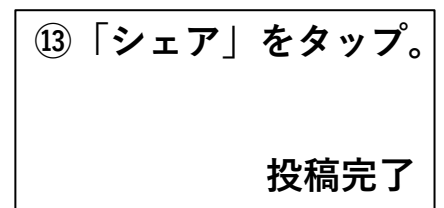

#### 4.メッセージを送信する

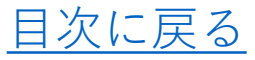

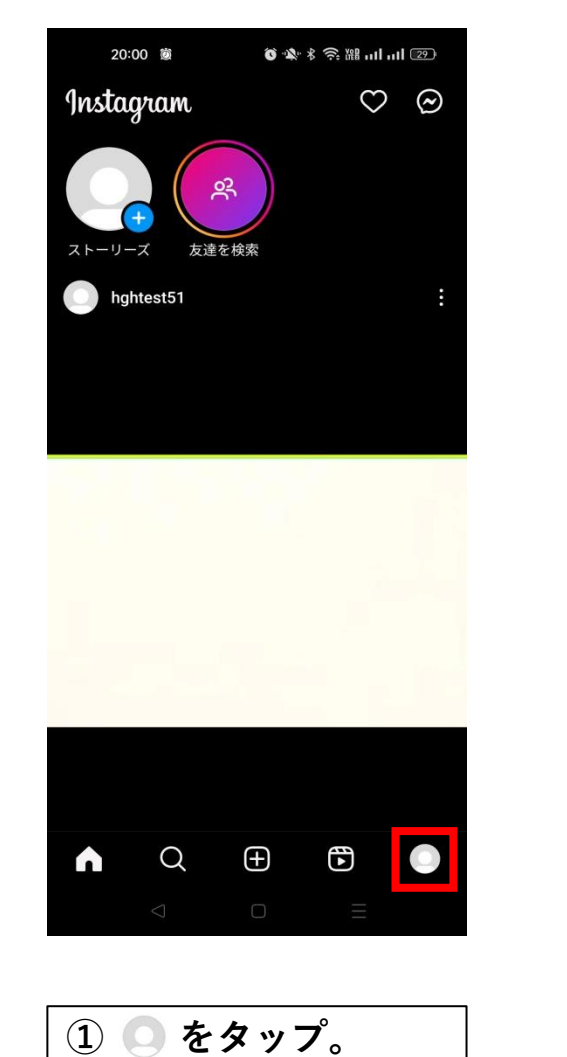

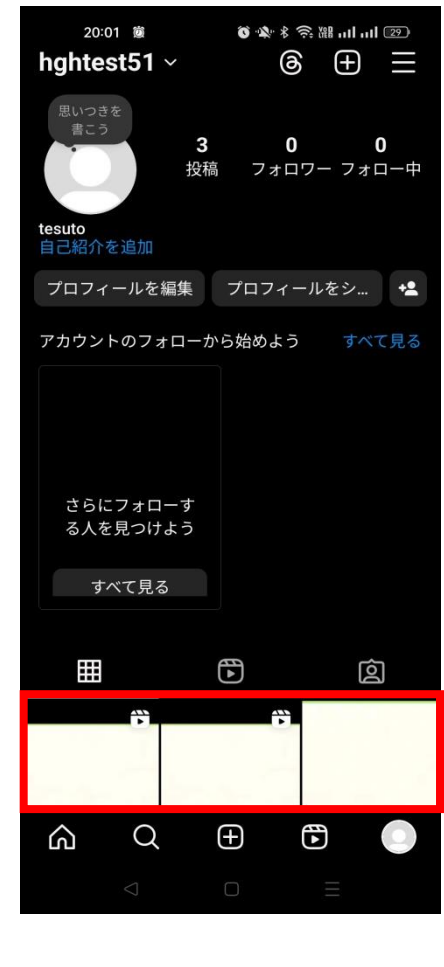

②投稿をタップ。

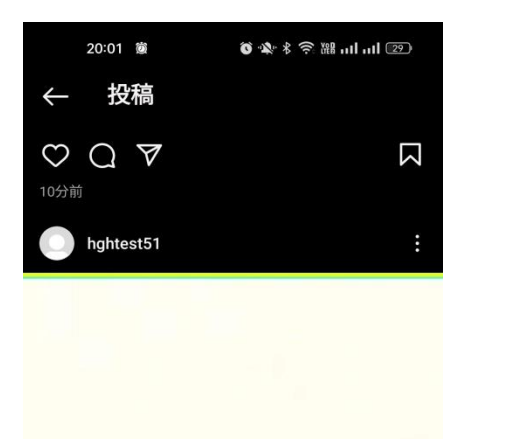

 $\bigcirc \bigcirc \bigcirc \blacksquare$ 

1時間前

ධ

hghtest51 #減コンひがしひろしま @hgh.haikibutsu\_official

Q

 $\oplus$ 

フィード

 $\Sigma$ 

 $( \bullet )$ 

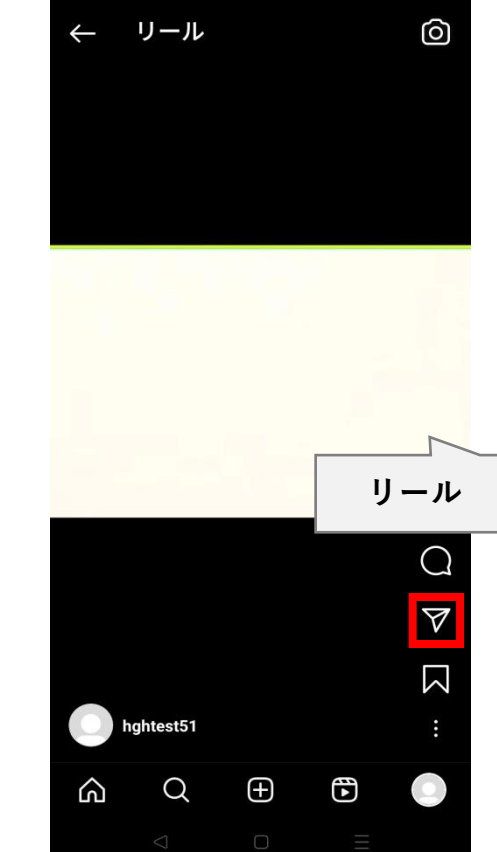

20:01 🗯

õ☆★ \$ 奈 嘂 ...I ...I [29]

③ ▼ をタップ。
(フィードの場合は左側の画面、リールの場合は右側の画面が表示されます)

#### 4.メッセージを送信する

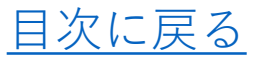

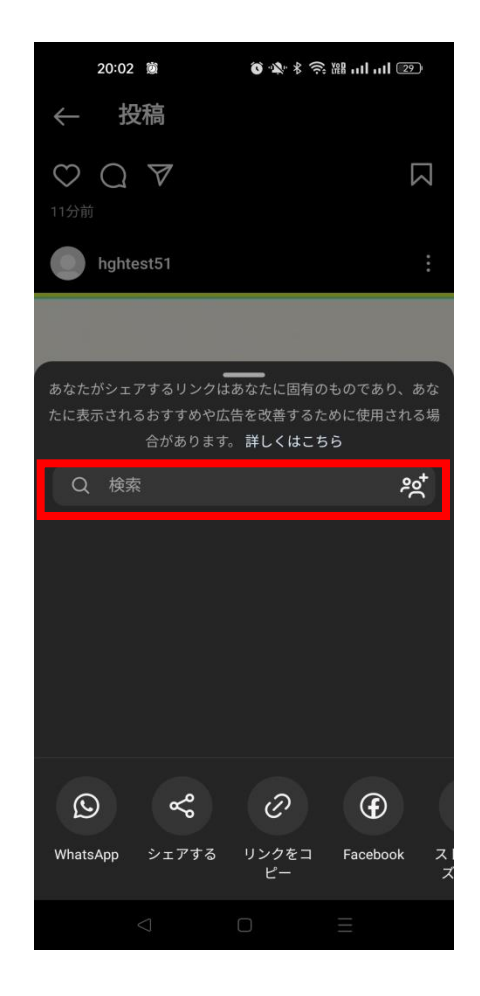

④「検索」をタップ。

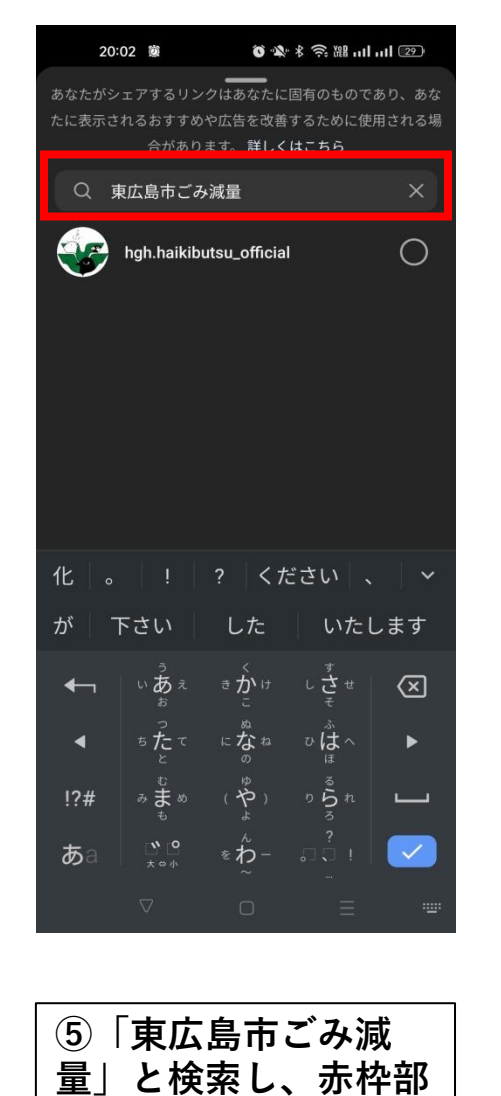

分をタップ。

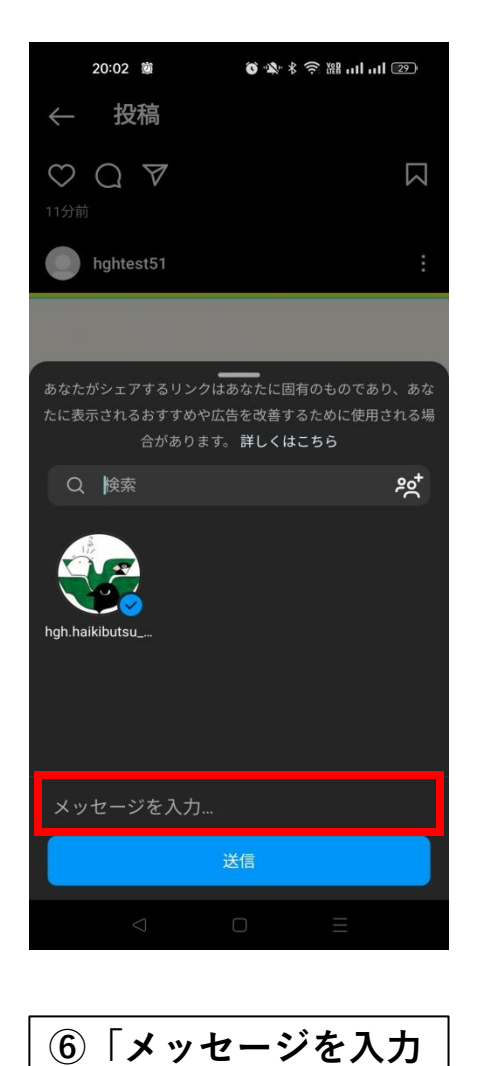

…」をタップ。

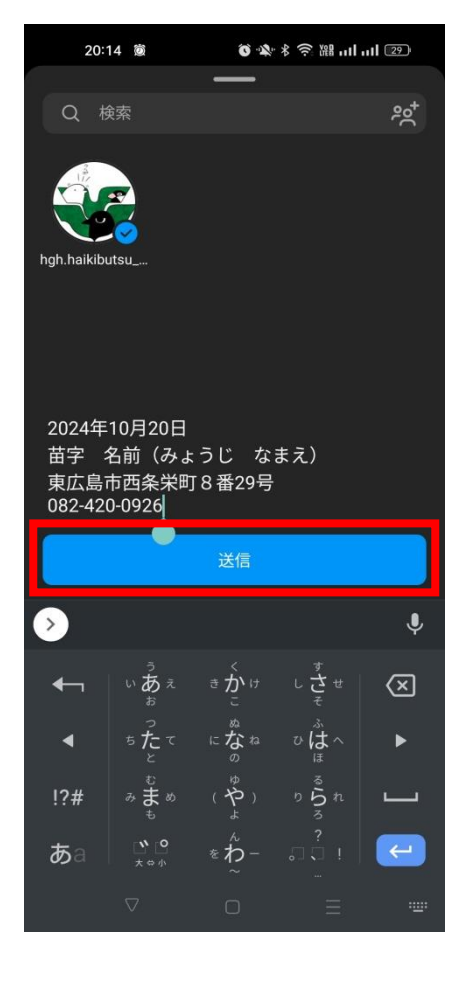

⑦メッセージを入力し たら「送信」をタップ。 送信完了